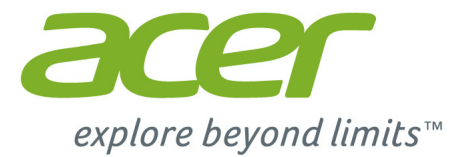

# Acer Chromebook 15

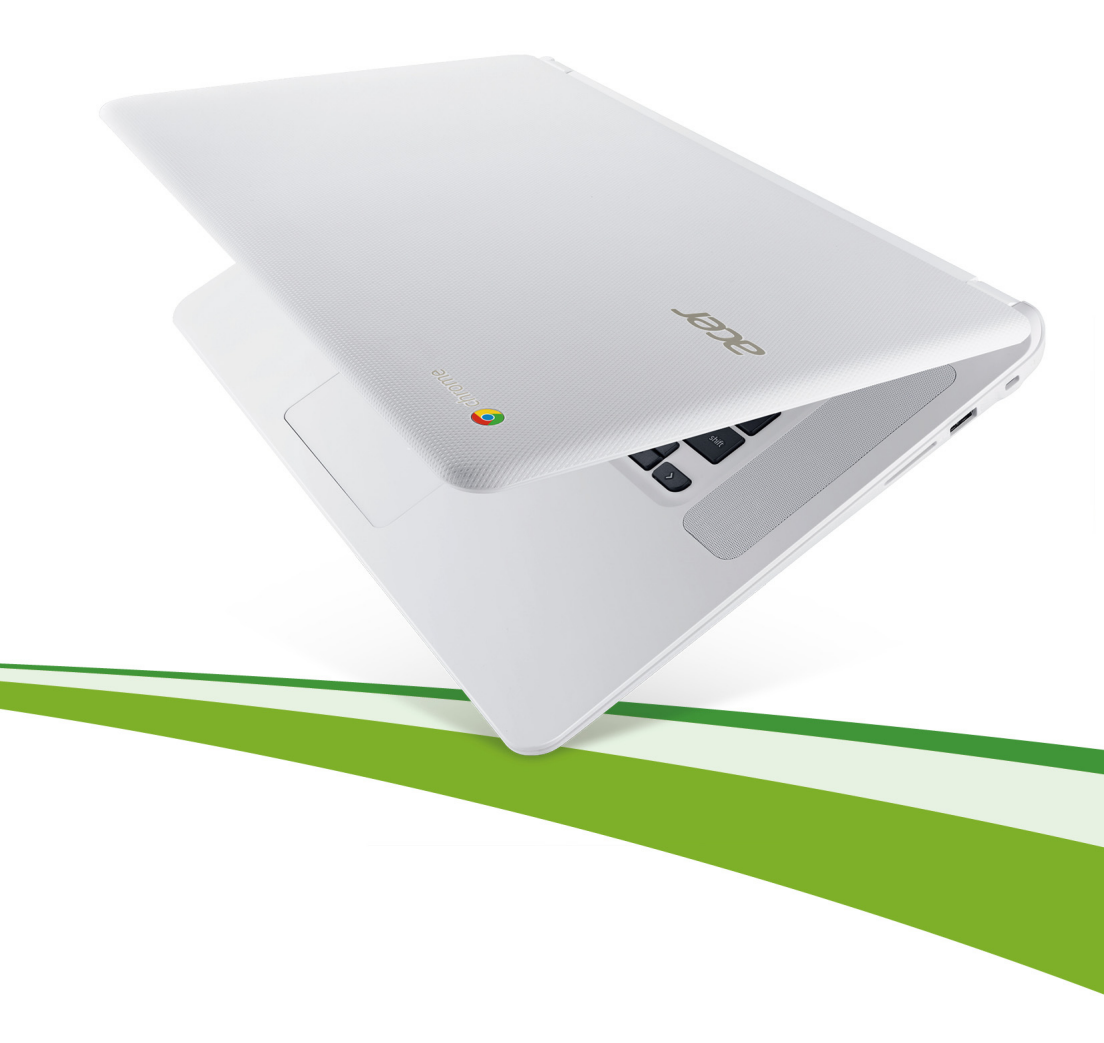

© 2015. 版權所有。

Acer Chromebook 15 使用手冊 涵蓋範圍: Chromebook CB5-571 / C910

本修訂版本:2015年1月

# 產品註冊

第一次使用本產品時,建議您先完成產品註冊。完成註冊可以獲得許多好處,包括:

- 由專業的代表人員提供快速服務。
- 獲得成為 Acer 社群成員的資格:可以收到我們的促銷資訊,並參加客戶調查活動。
- 收到來自 Acer 的最新消息。

趕快完成註冊,還有多項好處等著您!

# 註冊方式

文口到946.

若要註冊 Acer 產品,請造訪 www.acer.com。請選擇您所在的國家,按一下產品註冊,然後遵循簡易的指示進行。

當我們收到您的產品註冊後,我們會寄給您一封確認的電子郵件,當中含有一些重要 資料,請您務必妥善保管。

# 取得 Acer 配件

我們很高興通知您,Acer 延長保固計劃及筆記型電腦配件現在都可從線上購得。請造訪我們的線上商店( store.acer.com ),找出您想要的配件。

Acer 商店目前如火如荼準備中,但可能不適用於某些地區。請定期造訪本網站,以瞭 解您所在國家的推出時間。

| 産血空弧・ |  |
|-------|--|
|       |  |
| 序號:   |  |
|       |  |
| 購買日期: |  |

購買地點:\_\_\_\_\_\_

# 目錄

| 開始使用            | 5   |
|-----------------|-----|
| 啓動 Chromebook   | . 5 |
| 選取語言設定          | . 5 |
| 連線至網路           | . 5 |
| 接受服務條款          | . 5 |
| 登入您的「Google 帳號」 | . 5 |
| 建立新的「Google 帳號」 | . 6 |
| 以訪客身份瀏覽         | . 6 |
| 設定帳號圖片          | . 6 |
|                 |     |

## Acer Chromebook 導覽

#### 

#### Chrome OS 桌面 <sup>桌面概觀</sup>

| 面槪觀 | 13 |
|-----|----|
|     | 13 |
| 啓動器 | 14 |
| 狀態區 | 14 |

| 應用程式                        | 15 |
|-----------------------------|----|
| 管理應用程式                      | 15 |
| 在 Chrome OS 中安裝應用程式         | 15 |
| 從 Chrome OS 移除應用程式          | 15 |
| 自訂釘選至啓動器的應用程式               | 15 |
| Google 雲端硬碟                 | 15 |
| ~<br>從「下載」同步檔案到 Google 雲端硬碟 | 16 |
| 啓用離線存取「Google 雲端硬碟」檔案       | 17 |
| Gmail                       | 17 |
| 撰寫電子郵件                      | 17 |
| Google 文件                   | 17 |
|                             | 17 |
| YouTube                     | 17 |

7

13

| 播放影片或音訊檔案1                     | 8  |
|--------------------------------|----|
| 其他支援的檔案類型1                     | 8  |
| Chrome 線上應用程式商店1               | 8  |
| 從 Chrome 線上應用程式商店安裝新的應用程式1     | 8  |
| Chrome OS 祕訣與訣竅1               | 9  |
| 如何建立文件1                        | 9  |
| 如何與其他使用者分享文件2                  | 20 |
| 如何開始視訊聊天                       | 20 |
| 如何聆聽音樂                         | 21 |
| 如何觀看影片、電視或電影                   | 22 |
| 如何開啓 Microsoft Word 和 Excel 文件 | 23 |
| 如何在沒有網際網路時使用 Chromebook        | 23 |

# 設定

## 25

## 說明

| 說明      | 28 |
|---------|----|
| 線上和離線說明 | 28 |

# 開始使用

## 啓動 Chromebook

電源按鈕位於 Chromebook 鍵盤的右上角。Chromebook 首次開機時,會出現「連線」畫面。

### 選取語言設定

使用 「選取語言」下拉式清單選擇預設的語言設定。如果您的語言中,有 一種以上的輸入方式,可能也會提示您選取鍵盤輸入方式。

#### 連線至網路

在 「選取網路」清單選取無線網路,以連線至網際網路。如果網路存取受到保護,您會需要存取密碼才能連線。

#### 接受服務條款

連線至網路後,請接受 「服務條款」。Chromebook 隨即會下載任何可用的 系統更新,讓您自動取得最新的 Chrome OS 功能。

## 登入您的「Google 帳號」

如果您已有「Google 帳號」,請在出現的登入方塊中輸入使用者名稱和密碼,然後按一下**登入**按鈕。

| Sign in Google<br>Email<br>Acerguides@gmail.com<br>Password | If you don't have a Google Account<br>you can Create a Google Account<br>now.<br>You may also slip sign in and<br>Browne a Guest. |
|-------------------------------------------------------------|----------------------------------------------------------------------------------------------------|
| Sign in                                                     |                                                                                                    |

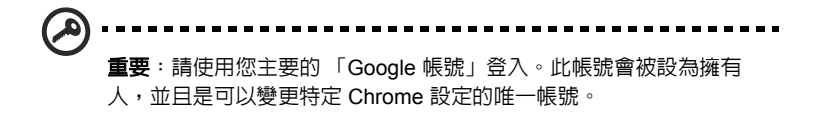

#### 建立新的「Google 帳號」

如果您還沒有「Google 帳號」,則可以建立一個新帳號。按一下右邊的建 立 Google 帳號,以設定新的帳號。「Google 帳號」可以讓您存取 Google 研發的實用網路服務,例如 Gmail、Google 文件和 Google 日曆。

#### 以訪客身份瀏覽

您也可以按一下**以訪客身份瀏覽**,在沒有 Google 帳號的情況下使用 Chromebook。

#### 設定帳號圖片

此圖片在主要登入畫面和狀態區代表您的帳號。如果想要,您可以使用 Chromebook 内建的網路攝影機拍攝照片。如果您現在不想拍攝照片,也可 以選擇圖示代替。您可以在登入後更新圖片。

另外,您的 Chromebook 也整合了您的 Google 帳號個人資料。使用 Google 帳號登入後,您可以選擇 Google 帳號個人資料圖片。

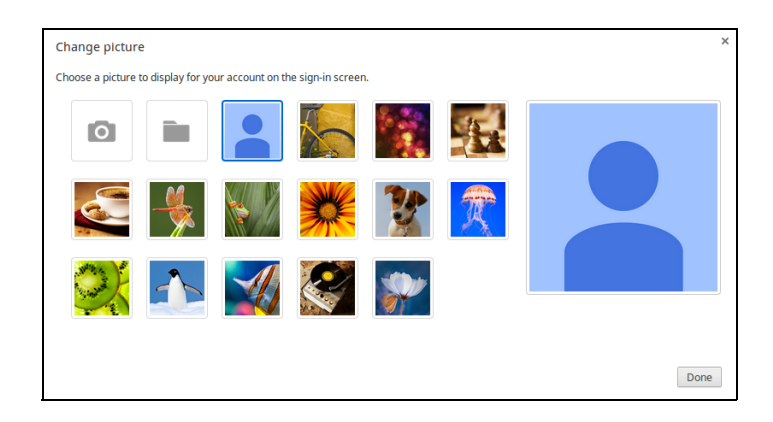

# Acer Chromebook 導覽

您現在已完成設定,讓我們向您展示新的 Acer Chromebook。

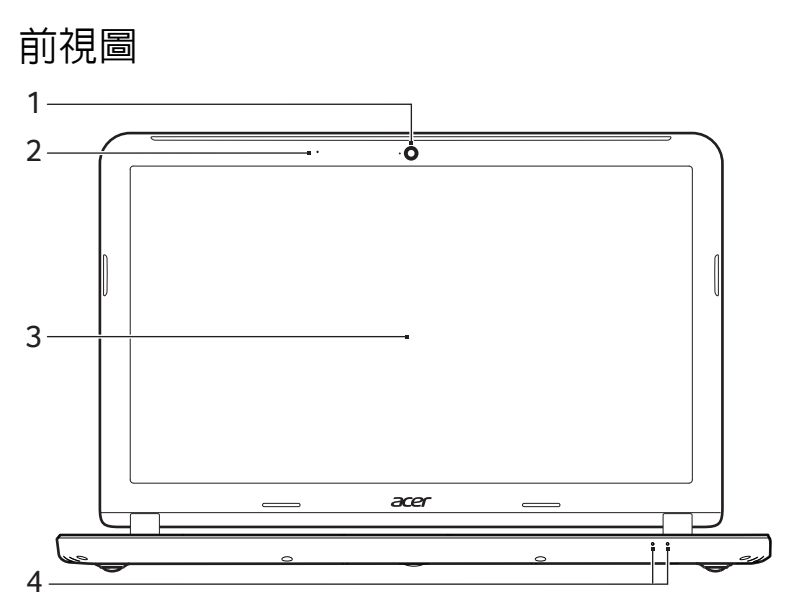

| # | ■示         | 項目    | 說明                                                                                             |
|---|------------|-------|------------------------------------------------------------------------------------------------|
| 1 |            | 網路攝影機 | 網路攝影機,用於進行視訊通訊。<br><i>網路攝影機旁的燈號顯示已啓用網路攝影機。</i>                                                 |
| 2 |            | 麥克風   | 内建的麥克風,用於錄音。                                                                                   |
| 3 |            | 螢幕    | 顯示電腦的輸出資訊。                                                                                     |
|   | <b>)</b>   | 電源指示燈 | 表示電腦的電源狀態。                                                                                     |
| 4 | <b>C</b> 2 | 電池指示燈 | 顯示電腦的電池狀態。<br>1. <b>充電中:當電</b> 池充電時,指示燈會亮琥<br>珀色。<br>2. <b>充電完畢:</b> 當使用 AC 電源模式時,指示<br>燈會亮藍色。 |

7

# 鍵盤檢視

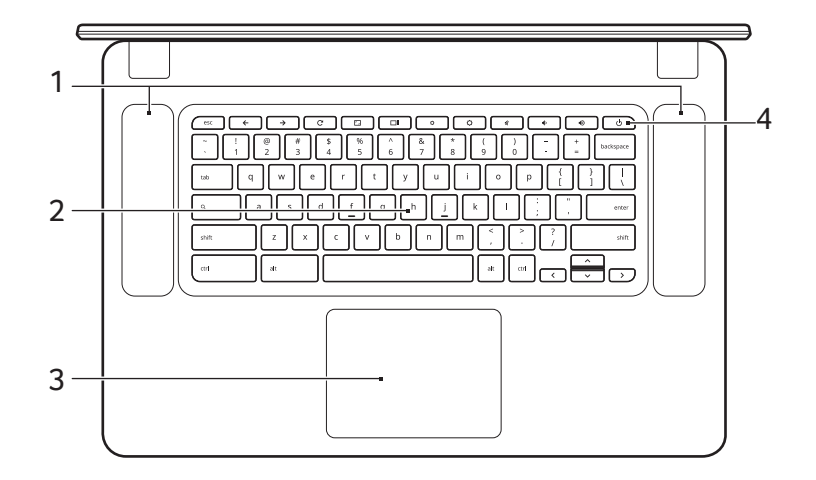

| # | ■示 | 項目         | 說明                                                                                          |
|---|----|------------|---------------------------------------------------------------------------------------------|
| 1 |    | 喇叭         | 左右兩個喇叭提供立體音效的輸出。                                                                            |
| 2 |    | 鍵盤         | 可用來將資料輸入電腦。                                                                                 |
| 3 |    | 觸控板 / 點擊按鈕 | 觸控感應式移動游標裝置,功能等同於電腦<br>的滑鼠。<br><i>在觸控板任一處按下,功能等同於滑鼠左鍵。</i><br>以2根手指在觸控板任一處按下,功能等同<br>於滑鼠右鍵。 |
| 4 | Ċ  | 電源鍵        | 開啓和關閉電腦。                                                                                    |

#### 功能鍵

電腦使用功能鍵或按鍵組合存取某些硬體和軟體控制,例如螢幕亮度和音量。每一個專屬功能鍵皆有特定功能。

| ■示            | 功能    | 說明          |
|---------------|-------|-------------|
| <b>←</b>      | 上一頁   | 跳至上一頁。      |
| $\rightarrow$ | 下一頁   | 跳至下一頁。      |
| C             | 重新載入  | 重新載入目前的頁面。  |
| r_,           | 全螢幕   | 以全螢幕模式開啓頁面。 |
|               | 下一個視窗 | 切換到下一個視窗。   |
| ¢             | 調低亮度  | 調低螢幕亮度。     |
| ¢             | 調高亮度  | 調高螢幕亮度。     |
| ×             | 靜音    | 關閉音效輸出。     |
| <b>∢</b> >    | 調低音量  | 降低音量。       |
|               | 調高音量  | 提高音量。       |
| Q             | 搜尋    | 搜尋「應用程式」面板。 |

#### 觸控板

本電腦提供內建觸控板,作為感應方向移動的指向裝置。只要將手指在觸控板上輕輕移動,即能控制螢幕上游標的移動方向。

| 動作    | 手勢                                               |
|-------|--------------------------------------------------|
| 按一下   | 按下觸控板的任一部分。                                      |
| 按一下右鍵 | 使用 2 根手指按下觸控板。                                   |
| 捲動    | 將 2 根手指放在觸控板上,然後上下移動可垂直捲動,左<br>右移動則為水平捲動。        |
| 拖放    | 以 1 根手指按一下您要移動的項目。使用另一根手指移動<br>項目。2 根手指放開則可放置項目。 |

# 左視圖

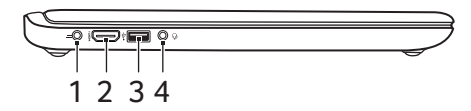

| # | ■示   | 項目        | 說明                                                                             |
|---|------|-----------|--------------------------------------------------------------------------------|
| 1 |      | DC 輸入插孔   | 連接到 AC 變壓器。                                                                    |
| 2 | нэті | HDMI 連接埠  | 支援高清晰度數位視訊連線。                                                                  |
| 3 | ●    | USB 連接埠   | 連接到 USB 裝置。<br><i>如果連接埠為黑色,表示為 USB 2.0 相容;</i><br><i>如果為藍色,則可同時相容 USB 3.0。</i> |
| 4 | Q    | 耳機 / 喇叭插孔 | 連接音訊裝置的插孔 (例如:喇叭、<br>耳機),或内建麥克風的耳機。                                            |

# 右視圖

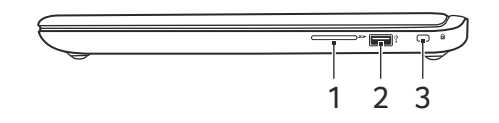

| # | ■示 | 項目                   | 說明                                                                                                    |
|---|----|----------------------|----------------------------------------------------------------------------------------------------|
| 1 | 53 | SD <sup>™</sup> 卡讀卡機 | 可支援 Secure Digital (SD <sup>™</sup> )卡。<br><i>注意:輕壓即可移除 / 安裝卡片。讀卡機一<br/>次只能使用一張卡片。</i>                                         |
| 2 | ●  | USB 連接埠              | 連接到 USB 裝置。<br><i>如果連接埠為黑色,表示為</i> USB 2.0 <i>相</i><br>容;如果為藍色,則可同時相容 USB 3.0。                                                 |
| 3 | ĸ  | Kensington 安全鎖<br>插槽 | 連接到與 Kensington 相容的電腦安全鎖。<br>注意:將電腦安全鎖電纜線繞著無法移動<br>的物品打個圈,例如,桌子或鎖住的抽屉<br>把手。再將鎖插入鎖孔中,並轉動編匙以<br>便上鎖。此外,還有些無鑰匙安全鎖的型<br>號可供使用者選擇。 |

# 底視圖

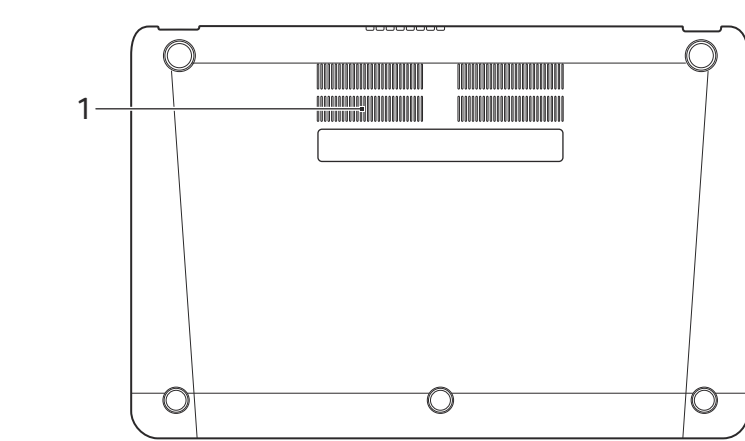

| # | 圖示 | 項目       | 說明                              |
|---|----|----------|---------------------------------|
| 1 |    | 散熱孔和冷卻風扇 | 讓電腦保持冷卻狀態。<br><i>請勿阻塞或擋住開口。</i> |

# Chrome OS 桌面

# 桌面槪觀

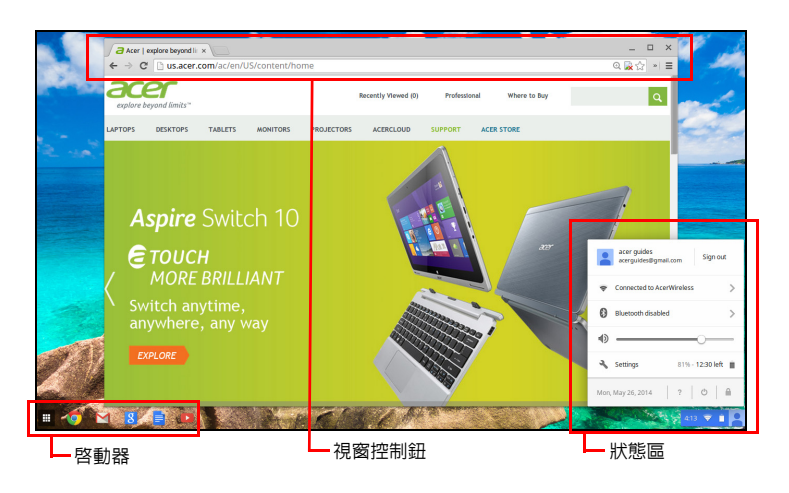

## 視窗控制鈕

| ■示 | 說明                     | ■示       | 說明         |
|----|------------------------|----------|------------|
| X  | 關閉新分頁                  |          | 開啓新分頁      |
|    | 視窗最小化、最大化或者<br>靠左或靠右置底 | ×        | 關閉視窗       |
| ÷  | 返回上一頁                  | <b>→</b> | 跳至下一頁      |
| C  | 重新載入頁面                 | Q        | 搜尋         |
| ☆  | 書籤                     |          | Chrome 控制鈕 |

## 啓動器

| ■示         | 說明            | ■示 | 說明      |
|------------|---------------|----|---------|
| $\bigcirc$ | Google Chrome |    | Gmail   |
| 8          | Google 搜尋     |    | YouTube |
|            | Google 雲端硬碟   |    | 應用程式清單  |

#### 狀態區

| ■示 | 說明           | ■示   | 說明     |
|----|--------------|------|--------|
| ?  | Chrome OS 說明 | Ð    | 關機     |
|    | 鎖定螢幕         | 7    | 設定     |
| ۵  | 電池狀態         |      | 音量控制   |
| *  | 藍牙狀態         | ((1- | 無線網路連線 |

● 注意:規格會有所不同。某些圖示可能不適用於您的 Chromebook。

# 應用程式

# 管理應用程式

在 Chrome OS 中安裝應用程式

請參閱第 18 頁的「從 Chrome 線上應用程式商店安裝新的應用程式」。

從 Chrome OS 移除應用程式

- 1. 按一下應用程式清單按鈕 (冊)。
- 2. 在您要移除的應用程式按一下滑鼠右鍵(使用 2 根手指按一下)。
- 3. 選取從 Chrome 移除。

自訂釘選至啓動器的應用程式

- 1. 按一下應用程式清單按鈕 (冊)。
- 在您要新增到啓動器的應用程式按一下滑鼠右鍵(使用2根手指 按一下)。
- 3. 選取「釘選至櫃子上」。

若要重新排序書架上的應用程式,請直接任意拖曳它們。

## Google 雲端硬碟 🍐

所有儲存至 Google 雲端硬碟的檔案皆為線上儲存,並可從其他裝置存取, 例如您的智慧型手機或平板電腦。儲存至下載資料夾的檔案會儲存至您的 本機磁碟機,並只能由您的 Chromebook 存取。

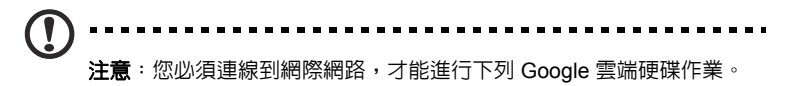

### 從「下載」同步檔案到 Google 雲端硬碟

1. 在應用程式清單中,按一下檔案圖示。

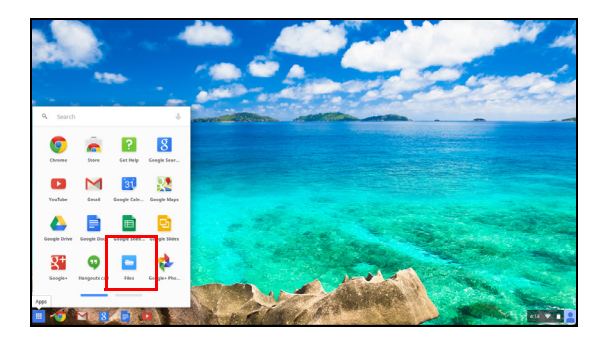

- 2. 如果您是首次存取「Google 雲端硬碟」,請按一下 Google 雲端硬碟 圖示以啓用存取。
- 3.「Google 雲端硬碟」啓用後,選取您要上傳的檔案。

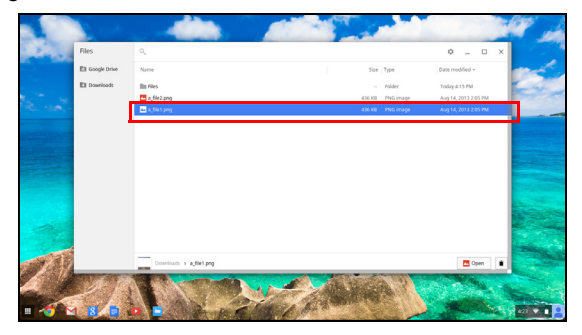

4. 將檔案拖放到 Google 雲端硬碟。

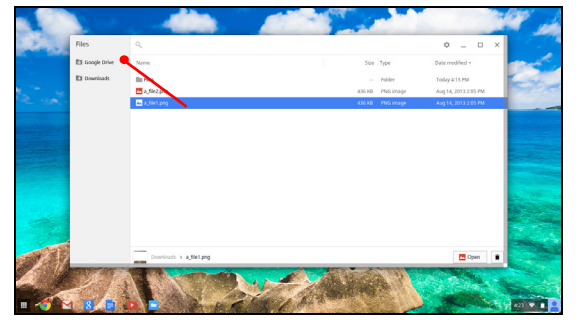

#### 啓用離線存取 「Google 雲端硬碟」檔案

當離線時,您可以存取儲存在您「Google 雲端硬碟」上的檔案,但您必須 先啓用離線存取:

- 1. 在應用程式清單裡,點一下「檔案」圖示,然後點一下「Google 雲 端硬碟」。
- 2. 選取您要離線存取的檔案。
- 3. 按一下滑鼠右鍵 (使用 2 根手指按壓或按住 alt 鍵同時以滑鼠按一
  - 下),可顯示内容相關性功能表,再按一下**可離線瀏覽**。勾選標記顯示,代表檔案可離線瀏覽。

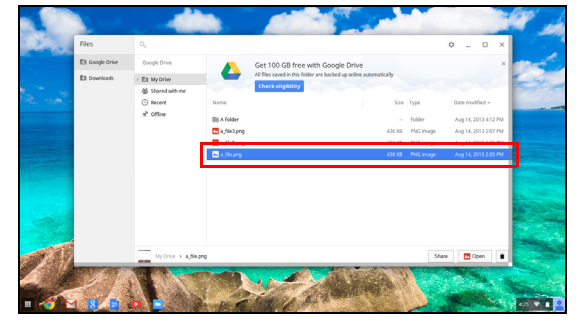

## Gmail M

撰寫電子郵件

- 1. 在啓動器按一下 Gmail 圖示。
- 2. 按一下**撰寫**。
- 3. 輸入收件者的電子郵件地址、主旨和訊息。
- 4. 輸入完訊息後,按一下傳送。

### Google 文件

#### 建立新文件

- 1. 請在應用程式清單點一下「Google 雲端硬碟」圖示(△)。
- 2. 按一下建立並選取您要建立的文件類型。

## YouTube D

YouTube 是影片分享網站,使用者可在其中上傳、分享和檢視影片。您可以在啓動器裡點一下圖示存取「YouTube」。

## 播放影片或音訊檔案

您的 Chromebook 内建媒體播放器,可播放音訊和影片檔案。若要播放檔案,請按兩下您檔案應用程式中的音訊或影片檔案。

| 媒體類型  | 支援的格式 |
|-------|-------|
| 音訊/影片 | .3gp  |

## 其他支援的檔案類型

您的 Chromebook 支援數種其他檔案格式。

| 檔案類型                   | 支援的格式                                              |
|------------------------|----------------------------------------------------|
| Microsoft<br>Office 檔案 | .doc丶.docx丶.ppt丶.pptx丶.xls丶.xlsx – (全部唯讀)          |
| 影像                     | .bmp ` .gif ` .jpg ` .jpeg ` .png ` .webp          |
| 壓縮檔                    | .zip `.rar `.tar `.tar.gz (.tgz) `.tar.bz2 (.tbz2) |
| 其它                     | .txt ∖ .pdf                                        |

## Chrome 線上應用程式商店 🍃

#### 從 Chrome 線上應用程式商店安裝新的應用程式

- 1. 點一下應用程式清單圖示 (冊), 然後點一下「Chrome 線上應用程 式商店」。
- 您即可透過左欄的應用程式類別進行瀏覽,或者使用搜尋方塊搜尋特定 應用程式類型。
- 3. 當您找到要新增的應用程式時,將滑鼠移到該應用程式上,然後按一下 加到 CHROME。
- 6. 隨即會顯示驗證視窗,按一下新增來下載和安裝應用程式,或者按一下 取消。
- 5. 若要開啓您的新應用程式,請點一下應用程式清單圖示 (<u></u>),然後點 一下應用程式。

# Chrome OS 祕訣與訣竅

Chromebook 是新的電腦類型,其運作與您曾使用過的其他電腦不同,因此您可能想瞭解在使用時有哪些輕鬆有用的事項。這裡有部分祕訣與訣竅。

如何建立文件

1. 按下鍵盤上的搜尋鍵。

| 按下                 |                          |
|--------------------|--------------------------|
| ۹,                 |                          |
| 2. 按一下 Google Docs | (Google 文件) <sup>。</sup> |
| 按一下                |                          |
|                    |                          |

就這樣而已。您在1秒內便可建立新文件。透過新文件,您可以新增文字、 插入影像、變更字型、將文字加粗、加上底線、變成斜體-一切由您做主。 您也可以按一下 Google Sheets (Google 試算表)來建立試算表,以及 Google Slides (Google 簡報)來建立簡報。

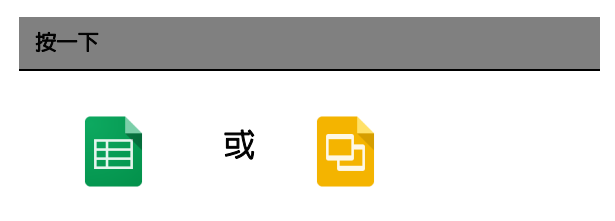

#### 如何與其他使用者分享文件

1. 按一下文件右上角的分享按鈕。

| 按一下     |  |  |  |
|---------|--|--|--|
| A Share |  |  |  |
|         |  |  |  |

- 2. 輸入電子郵件地址來新增人員。
- 3. 按一下完成後,他們就會收到電子郵件,通知已與他們分享文件。

| 按一下  |  |  |  |
|------|--|--|--|
| Done |  |  |  |

之後若有需要尋找檔案,請點一下「Google 雲端硬碟」圖示,以開啓 Google 雲端硬碟,其中顯示了您所有檔案與資料夾的清單。您也可以在畫 面上方依名稱搜尋檔案。

如何開始視訊聊天

1. 按下搜尋鍵,然後按一下 Hangouts 通話圖示。

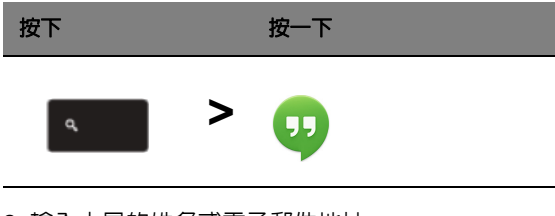

- 2. 輸入人員的姓名或電子郵件地址。
- 3. 按一下提交按鈕開始 Hangout。

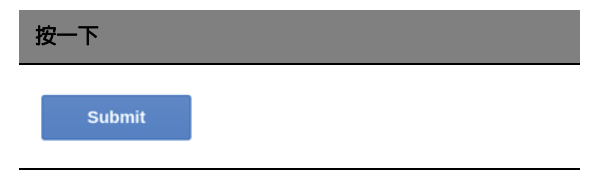

針對所有 Skype 使用者,Google+ Hangouts 最多可供 10 人進行免費視訊 聊天。

如何聆聽音樂

#### **Google Play Music**

1. 按下**搜尋**鍵,然後按一下 Google Play Music。

| 按下 | 按一下 |  |
|----|-----|--|
| ٩  | > 🎧 |  |

2. 若要找尋或購買歌曲,請使用上方的搜尋方塊。

3. 若要播放歌曲,只要在歌曲上按兩下即可。

4. 您上傳或購買的所有音樂,皆儲存在我的音樂底下。

針對其他串流應用程式,如 Pandora、Spotify、Rdio、Deezer 和其他 (可用性依國家而不同):

1. 按下**搜尋**鍵,然後按一下**商店**前往 Chrome 線上應用程式商店,然後搜 尋 **Pandora** 或其他音樂應用程式。

| 按下 | 按一下 |  |
|----|-----|--|
| م  | > 🚡 |  |

2. 當您找到所要的項目,請按一下新增至 Chrome 按鈕。

#### 如何觀看影片、電視或電影

#### YouTube

1. 按下搜寻键,按一下 YouTube,您即可開始觀看。

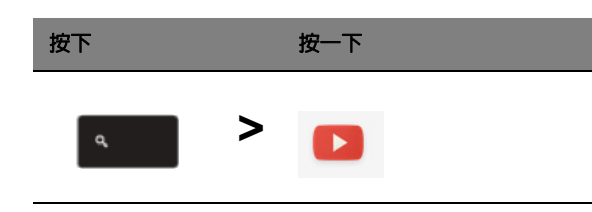

#### Google Play Movies & TV

1. 按下搜尋鍵,然後按一下 Google Play Movies & TV。

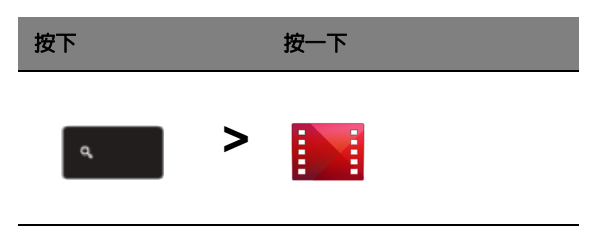

若要尋找更多娛樂應用程式,如 Netflix、Flixster 和其他 (可用性依國家而不同):

1. 按下**搜尋**鍵,然後按一下**商店**。

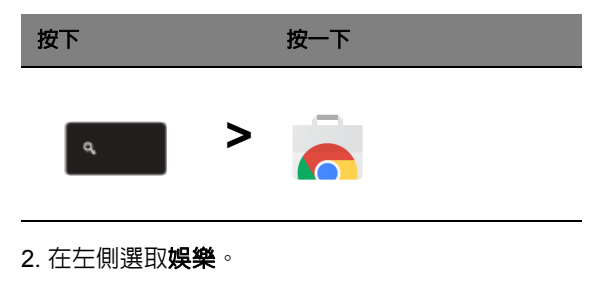

3. 選擇電視與電影。

### 如何開啓 Microsoft Word 和 Excel 文件

1. 按下搜尋鍵,然後按一下檔案。

| 按下 | 按一下 |  |
|----|-----|--|
| ٩  | >   |  |

2. 在儲存在 Google Drive (Google 雲端硬碟)或連接至 Chromebook 之 外接式硬碟或 USB 隨身碟上的任何 Microsoft Office 檔案上按兩下。

您就能將 Microsoft Word 和 Excel 檔案轉換成 Google Drive (Google 雲端 硬碟)文件和試算表,並進行編輯。您也可以將 Google Drive (Google 雲 端硬碟)文件和試算表匯出為 Microsoft Office 檔案。

如何在沒有網際網路時使用 Chromebook

#### Gmail :

1. 按下**搜尋**鍵,再按一下**商店**前往 Chrome 線上應用程式商店,然後在左 上角的搜尋方塊中搜尋 Gmail 離線版並新增。

| 按下 | 按一下 |  |
|----|-----|--|
| ٩  | > 👝 |  |

2. 下次您離線時,按下搜尋鍵。

| 按下 |  |  |
|----|--|--|
| م  |  |  |

3. 按一下 Gmail 離線版以開啓,然後像您平常一樣使用 Gmail。下次您登入網際網路時,程式會更新並傳送您的電子郵件。

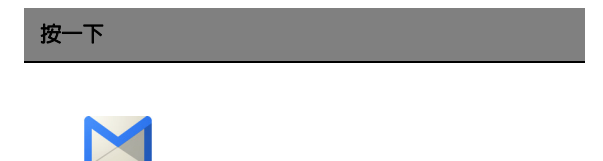

Google Docs、Sheets 和 Slides (Google 文件、Google 試算表和 Google 簡報)<sup>:</sup>

1. 當您在連線到網際網路的情況下開啓 Google Drive (Google 雲端硬碟)時,會自動啓用離線版雲端硬碟。

2. 程式完成後,下次您要在離線時建立文件,只要按下**搜尋**鍵,然後按一下 Google Docs(Google 文件)、Google Sheets(Google 試算表)或 Google Sheets(Google 簡報)即可。

按下**搜尋**鍵,然後按一下**商店**,即可在 Chrome 線上應用程式商店尋找其他有用的離線應用程式。開啓 Chrome 線上應用程式商店時,按一下左側欄位的**系列**,然後按一下**離線應用程式**。

Chromebook 上的**開始使用**應用程式和說明有許多其他非常實用的資訊。值得您一看。

# 設定

使用設定選單調整 Chromebook 的各種選項。若要存取設定選單:

- 1. 在螢幕右下角點一下櫃子上的狀態區,會出現您的帳戶照片。
- 2. 按一下**設定**。

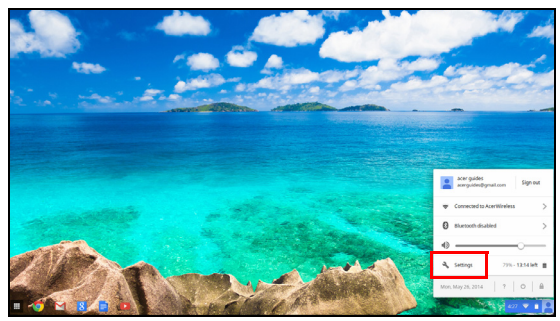

3. 若要顯示進階設定,請捲動到底部,再按一下**顯示進階設定**。

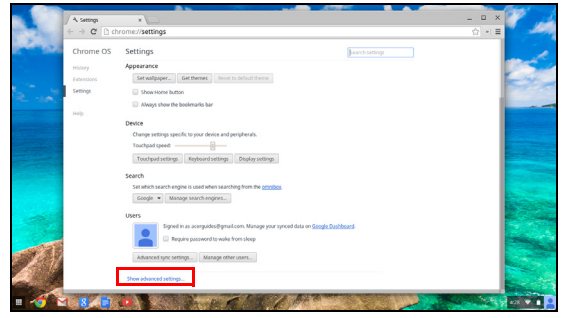

# 變更語言設定

- 1. 按一下右下角的狀態區 (您的帳號圖片顯示處)。
- 2. 按一下**設定**。
- 3. 按一下**顯示進階設定**。
- 4. 向下捲動,再按一下**自訂語言和輸入**。
- 5. 按一下新增,以新增其他語言。
- 6. 若要啓用鍵盤輸入語言,請在新增語言後勾選旁邊的核取方塊。
- 7. 完成後,請按一下確定。

### 變更時鐘設定

您可以變更 Chromebook 上的時間格式和時區。如果 Chromebook 上的日 期或時間有誤,請試著調整時區。

若要變更時區:

- 1. 按一下右下角的狀態區 (您的帳號圖片顯示處)。
- 2. 按一下**設定**。
- 3. 按一下**顯示進階設定**。
- 4. 向下捲動,再按一下時區旁的下拉式方塊。

#### 自訂外觀

#### 自訂桌布

- 1. 按一下右下角的狀態區 (您的帳號圖片顯示處)。
- 2. 按一下**設定**。
- 3. 按一下**設定桌布**。
- 選取預載的桌布,或者按一下瀏覽選取您自有的影像。您也可以選擇 好手氣來隨機更換桌布。
- 5. 選取完成後,按一下確定。

#### 自訂佈景主題

- 1. 按一下右下角的狀態區 (您的帳號圖片顯示處)。
- 2. 按一下**設定**。
- 3. 按一下取得佈景主題。
- 4. 您將被帶往 Chrome 線上應用程式商店,您可在此找到 Chrome 瀏覽 器可用的額外資源。
- 5. 在找到您想嘗試的佈景主題後,按一下**選擇佈景主題**。

#### 設定印表機

您可以使用 「Google 雲端列印」服務傳送列印要求到印表機。並未支援所 有印表機。

若要瞭解更多有關 「Google 雲端列印」和如何設定印表機的内容,請連線 到網際網路,在**第 28 頁的 「線上和離線說明」**搜尋 Google 雲端列印,以 存取更多延伸的線上說明。

## 更新 Chrome OS

#### 自動更新

每次開啓 Chromebook 時,即會自動檢查更新。當有可用的更新時,會在 狀態區中顯示此更新圖示 (1)。若要套用更新:

- 1. 在螢幕右下角點一下櫃子上的狀態區,會出現您的帳戶照片。
- 2. 按一下**重新啓動以進行更新**。
- 3. 您的 Chromebook 會關機並自動重新開機,且套用更新。

#### 手動更新

若要手動檢查更新,或檢查您使用的 Chrome OS 版本:

- 1. 按一下右下角的狀態區 (您的帳號圖片顯示處)。
- 2. 按一下**設定**。
- 3. 在新開啓的分頁中,按一下左欄的說明。
- 4. 如果有任何可用的更新,則會顯示在頁面。
  - 警告!請勿自行修改 Chromebook 的硬體。如此會造成更新功能無法 運作。請與您的經銷商或授權服務中心聯絡。請造訪 www.acer.com 來尋找授權服務站。

# 說明

# 線上和離線說明

其他說明可於線上和離線使用。說明內容涵蓋基本疑難排解,以及有關 Chrome OS 和使用 Chromebook 的其他詳細資訊。

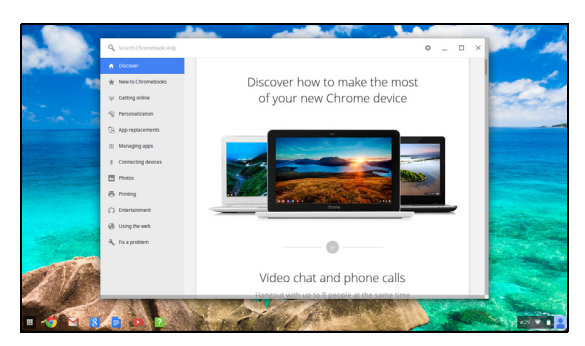

若要存取說明頁面:

1. 在螢幕右下角點一下櫃子上的狀態區,會出現您的帳戶照片。

2. 按一下問號 <?>。

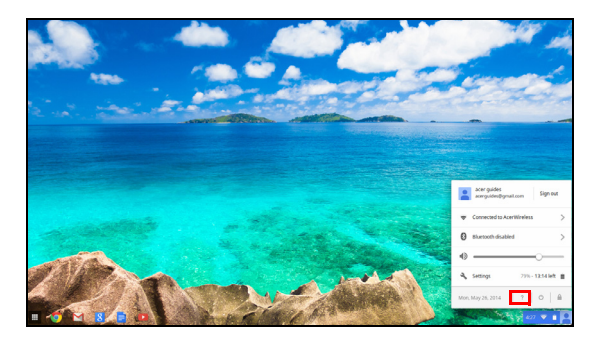

注意:如果您連線到網際網路,則會自動開啓更多延伸的線上說明。 否則只會開啓離線說明。